## How to Log into Skyward

Navigating to the Skyward Website:

Bookmark the following link:

https://skyward.iscorp.com/ElizabethSDCoBusSTS

or

Navigate to the district website:

https://www.elizabethschooldistrict.org/

Click on "For Staff"

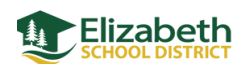

About Us Board of Education Departments Childcre For Staff Creer Exploration Calendar

🗙 Translate

Directories

Q

Click on "Skyward – Employee Access"

| Distri       | ct QuickLinks                        |
|--------------|--------------------------------------|
| Blackboard   | I Messenger                          |
| Educator E   | valuation System                     |
| Employme     | nt Opportunities (Frontline)         |
| Google (Gr   | nail, Google Calendar, Google Drive) |
| iBoss Logir  | n (alternative)                      |
| iBoss Logir  | ı                                    |
| Infinite Car | npus                                 |
| PrinterLogi  | c                                    |
| Seamy Dev    | vice Console                         |
| Skyward -    | Employee Access                      |
| S. # Subst   | titute Management (med Rover)        |
| Traversa     |                                      |
| Work Order   | System for FACILITIES                |
| Work Order   | System for TECHNOLOGY (IncidentIQ)   |

## Logging into Skyward:

Elizabeth School District uses Single Sign On for logging into Skyward, this means that you must be signed into your district email through google on the device you are using (laptop, phone, etc).

Once you are signed in you will be able to navigate to Skyward and then you will click the button that says Sign In with ESD Google Account

| ELIZABETH SCHOOL DISTRICT                             |  |  |
|-------------------------------------------------------|--|--|
| Username                                              |  |  |
| Password                                              |  |  |
|                                                       |  |  |
| Sign In ><br><u>Forgot your Username or Password?</u> |  |  |
|                                                       |  |  |
| Sign In with ESD<br>Google Account                    |  |  |
|                                                       |  |  |

If you have forgotten the password to your email, please contact the technology department to reset your password. If you are having other issues/errors logging into Skyward itself you may contact Sierra Ardrey in Payroll to help troubleshoot your issues.